# ACONEX REGISTRATION AND TENDER GUIDELINE

SPO-GDL-902

Infrastructure Group

Version 0.4 | 15 June 2021

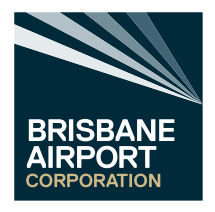

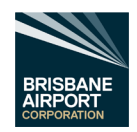

# **Document Details**

| Version      |                                               |
|--------------|-----------------------------------------------|
| Title:       | Aconex Project Instruction                    |
| Prepared By: | Brisbane Airport Corporation (BAC) and Aconex |
| Reviewed By: | Brisbane Airport Corporation                  |
| Approved By: | Brisbane Airport Corporation                  |
| Custodian:   | System Administrator (Marcus Waite)           |

# Document Control

| Version | Date       | Description                                                                                                    | Author       |
|---------|------------|----------------------------------------------------------------------------------------------------|--------------|
| 0.4     | 15/06/2021 | Added sections 9.3.2 Responding to a Tender Request for<br>Information. and 10.3 Non Aconex Registered – Responding<br>to a Tender Request for Information Document ID changed<br>from AOP-GDL-902 to SPO-GDL-902 | Marcus Waite |
| 0.3     | 31/05/2021 | Added Note to Sections 9.3.1 Create a Tender Request for<br>Information & 10.2 Non-Aconex Registered – Tender<br>Request for Information.                                                                         | Marcus Waite |
| 0.2     | 02/03/2021 | Reviewed by Zain Booker and Lisa Sentinella. (BAC name Modification)                                                                                                    | Marcus Waite |
| 0.1     | 25/02/2021 | Draft Document Creation                                                                                                    | Marcus Waite |

# Confidentiality Statement

**Confidential and Intellectual Property Statement** 

This document contains confidential information and uses an Aconex proprietary template. This document must not be used or disclosed for any purpose other than in connection with the implementation or use of the Aconex system ("the Purpose").

The intellectual property in this template (and any modification, enhancement, derivation or reproduction of it) is owned by Aconex and licensed solely for the Purpose and the licence of the original or modified document can be terminated by Aconex at any time at its absolute discretion. The Aconex name, logos and URLs are the property and/or marks of Aconex.

Any modification, enhancement, derivation or reproduction of this document must contain this "Confidentiality and Intellectual Property Statement" and any other confidentiality, and any other similar markings or legends contained herein.

Any questions based on the confidentiality or ownership of this document should be directed to legal@aconex.com.

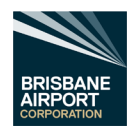

# Definitions

The table below provides an overview of some of the terminology used within the Aconex system:

| Term                   | Definition                                                                                                    |
|------------------------|----------------------------------------------------------------------------------------------------|
| Aconex Client          | The Organization (BAC) that engaged the services of Aconex for the project.                                                                                     |
| BAC                    | Brisbane Airport Corporation                                                                                                    |
| Controlled Document    | A document that is registered with searchable tags (metadata) and has a complete document transaction history.                                                  |
| Document Register      | An electronic register of all documents that have been uploaded by your<br>Organization or received by transmittal from other Organizations.                    |
| Global Directory       | All Aconex Users within the same region your organisation is registered in.                                                                                     |
| Mail                   | Project correspondence which contains searchable metadata to assist with retrieval<br>and reporting of communication between project participants.              |
| Mail Register          | An electronic register of all correspondence that has been created by your<br>Organization or received from other Organizations.                                |
| Mandatory Field        | A field that requires completion. All fields which require completion and are marked with a red asterisk (*).                                                   |
| Org Admin              | An Aconex role that performs administrative functions for their Organization such as creating and administrating new member accounts and Organization security. |
| Organization           | A registered entity in Aconex who manages their own Organization members and project information.                                                               |
| Project Administration | An Aconex role that manages project wide settings and updates Aconex and associated documents with any procedural changes decided upon.                         |
| Project Role Code      | A set of acronyms defined for each of the Organizations on the project e.g., Client = CL (BAC), Head Contractor = HC, Consultant = CN.                          |
| RFI                    | Request for Information (Aconex acronym)                                                                                                    |
| RTRFI                  | Response to Tender Request for Information (Aconex acronym)                                                                                                    |
| TRFI                   | Tender Request for Information (Aconex acronym)                                                                                                    |

Table 1 Definitions

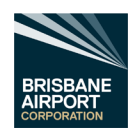

# Contents

| Docume    | nt Details                                                              | .2 |
|-----------|-------------------------------------------------------------------------|----|
| Docume    | nt Control                                                              | .2 |
| Confider  | ntiality Statement                                                      | .2 |
| Definitio | ns                                                                      | .3 |
| 1.        | Purpose                                                                 | .5 |
| 2.        | Scope                                                                   | .5 |
| 3.        | Policy Statement                                                        | .5 |
| 4.        | Responsibilities                                                        | .5 |
| 4.1       | Responsibilities of the Individual Users                                | .5 |
| 5.        | Custodianship                                                           | .5 |
| 5.1       | Amendments                                                              | .5 |
| 6.        | Getting Started with Aconex                                             | .6 |
| 6.1       | System Requirements                                                     | .6 |
| 6.1.1     | Internet Access and Web Browser                                         | .6 |
| 6.1.2     | Web Browser Configuration Recommendation                                | .6 |
| 7.        | Accessing Aconex                                                        | .7 |
| 7.1       | New Organisations and Users                                             | .7 |
| 7.2       | Logging onto Aconex                                                     | .9 |
| 7.2.1     | Resetting your Password                                                 | .9 |
| 8.        | User Accounts for your Organisation1                                    | 0  |
| 8.1       | Creating a New User1                                                    | 0  |
| 8.2       | Adding an Existing user to a Project1                                   | 1  |
| 9.        | Tenders – Aconex Registered Companies1                                  | 2  |
| 9.1       | Opening a Tenders Invite from your Organisations Email System1          | 2  |
| 9.2       | Opening a Tender Invite from the Aconex Tender Module1                  | 3  |
| 9.3       | Assessing a Tender1                                                     | 3  |
| 9.3.1     | Create a Tender Request for Information1                                | 4  |
| 9.3.2     | Responding to a Tender Request for Information1                         | 5  |
| 9.3.3     | Create a Response to the Tender1                                        | 6  |
| 9.3.4     | Decline the Invitation to Tender                                        | 6  |
| 10.       | Tenders – Non-Aconex Registered Companies1                              | 7  |
| 10.1      | Open a Tender Invite via your Organisations Email System1               | 17 |
| 10.2      | Non-Aconex Registered – Tender Request for Information1                 | 8  |
| 10.3      | Non Aconex Registered – Responding to a Tender Request for Information1 | 9  |
| 10.4      | Non-Aconex Registered – Create a Response to the Tender                 | 20 |
| 10.5      | Non-Aconex Registered – Decline a Tender Invite                         | 20 |
| Table     | S                                                                       |    |

| Table 1 | Definitions      | 3 |
|---------|------------------|---|
| Table 2 | Responsibilities | 5 |
| Table 3 | Web Browsers     | 6 |

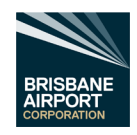

### 1. Purpose

Aconex have been engaged on Brisbane Airport Corporation (BAC) Projects as the online collaboration system for this project.

It is the intention that, on all projects, all information created by all parties is handled within the Aconex system.

This includes the management and distribution of all controlled documents and all formal correspondence.

This ensures consistency and traceability for all parties.

The purpose of this document is to provide guidance on:

- how to register your organisation with Aconex and add your organisations personnel working on this project to the Aconex BAC Project
- how to respond to a tender invitation via Aconex

The ultimate aim is to ensure that entire project team has access to the right information at the right time.

### 2. Scope

This document is applicable to all external parties of BAC involved on a project commissioned by BAC.

### 3. Policy Statement

This statement is based on the BAC – Aconex Document Control Policy and requires the entire project team to ensure:

- Project Data is managed in a consistent and structured manner.
- Project Data are stored in secure manner.
- Reasonable steps are undertaken to protect Project Data from unauthorized access, modification or disclosure.
- Compliance with relevant legal and regulatory requirements on information management
- All Project Data is managed in accordance with relevant project-related procedures.

### 4. Responsibilities

### 4.1 Responsibilities of the Individual Users

All project team members are responsible for ensuring that documents and correspondence are created in such a way that they have the following characteristics:

### Responsibilities of the Individual Users

| Authenticity | The information can be proven to be what it purports to be, to have been created or sent by the person that created or sent it, and to have been created or sent at the time purported. |
|--------------|----------------------------------------------------------------------------------------------------|
| Reliability  | The information can be trusted as a full and accurate representation of the transactions to which they attest and can be depended on in the course of subsequent transactions.          |
| Integrity    | The information is complete and unaltered, and protected against unauthorised alteration.                                                                                               |
| Usability    | The information can be located, retrieved, preserved and interpreted easily.                                                                                                    |

Table 2 Responsibilities

These characteristics form the foundation for ISO 15489: Records Management. This standard provides guidance on creating records policies, procedures, systems and processes to support the management of records in all formats (e.g., documents and correspondence). It is widely used in Australia and internationally in both private and public organisations.

In this way, the team ensures that all project information generated provides an accurate record of the relevant documents and related correspondence to all relevant authorised parties associated with the project.

### 5. Custodianship

The ongoing management of this document will reside with the BAC System Administrator

### 5.1 Amendments

All amendments must be submitted to the nominated custodian.

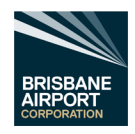

# 6. Getting Started with Aconex

In order to access the project on Aconex, you will need an internet connection and browser, along with an Aconex user account.

### 6.1 System Requirements

Aconex is a web-based system and does not require you to install any licensed software to use the system.

### 6.1.1 Internet Access and Web Browser

Aconex recommends the use of the following internet browsers.

| Browser                                               | Main               |                  | M                                                                                              | odules             |                                                                                                    | Notes                                                                          |
|-------------------------------------------------------|--------------------|------------------|------------------------------------------------------------------------------------------------|--------------------|----------------------------------------------------------------------------------------------------|--------------------------------------------------------------------------------|
|                                                       | Application        | Models           | Online<br>Viewer                                                                               | Cost               | Field                                                                                                    |                                                                                |
| Microsoft<br>Edge                                     | Full Support       | Full<br>Support  | Full Support                                                                                   | Full<br>Support    | Full Support                                                                                                    | <u>MS Edge</u><br><u>Link</u>                                                  |
| Microsoft<br>Edge<br>(Legacy)                         | Full Support       | Full<br>Support  | Full Support                                                                                   | Full<br>Support    | Full Support                                                                                                    |                                                                                |
| MS IE11                                               | Limited<br>Support | Not<br>Supported | Full Support<br>until February<br>28, 2021, then<br>Limited<br>Support until<br>July 31, 2021. | Not<br>Supported   | Full Support until<br>January 31, 2021,<br>then Limited<br>Support (on<br>existing features)<br>until July 31, 2021.<br>New features<br>introduced in Field<br>after January 31,<br>2021 will not be<br>supported. | IE11 will not<br>be supported<br>in any<br>capacity after<br>July 31,<br>2021. |
| Firefox (Main<br>Release)                             | Full Support       | Full<br>Support  | Full Support                                                                                   | Full<br>Support    |                                                                                                    | <u>Mozilla</u><br>Firefox Link                                                 |
| Firefox<br>(Extended<br>Support<br>Release)           | Full Support       | Full<br>Support  | Full Support                                                                                   | Limited<br>Support |                                                                                                    | <u>Mozilla</u><br>Firefox for<br>Enterprise<br>Link                            |
| Google<br>Chrome<br>(Stable<br>Release<br>Channel)    | Full Support       | Full<br>Support  | Full Support                                                                                   | Full<br>Support    |                                                                                                    | <u>Google</u><br>Chrome Link                                                   |
| Versions of<br>Chrome and<br>Firefox to 1<br>year old | Limited<br>Support |                  |                                                                                                | Limited<br>Support |                                                                                                    |                                                                                |
|                                                       |                    | Та               | able 3 Web E                                                                                   | Browsers           |                                                                                                    |                                                                                |

### 6.1.2 Web Browser Configuration Recommendation

Below are links to the configuration of Aconex recommended by Aconex. (Click the Browser Name)

- Mozilla Firefox Recommended Configuration
- Google Chrome Recommended Configuration
- Internet Explorer Recommended Configuration (Note: Not supported after 31/07/2021)

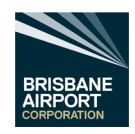

# 7. Accessing Aconex

There are a few basic steps to access the project on Aconex depending on whether you are new to Aconex or if you or your organisation has previously used Aconex.

### 7.1 New Organisations and Users

If you and your organisation are new to Aconex, you will need a System Administrator to register your organisation (click here).

The user created as part of this registration will be your organization's initial Aconex Administrator. They will be responsible for creating other user accounts and configuring the organization's settings within Aconex.

In order for the organization to be able to be invited to projects, they will be visible within the Aconex Global Directory by default - this can be adjusted in future if desired. Contact Aconex service desk for more details.

| On the right-hand side of your chosen web browser, you will see this dialogue. | Using Aconex for the first time?                                                                                                    |
|--------------------------------------------------------------------------------|----------------------------------------------------------------------------------------------------|
|                                                                                | Register your organization with Aconex                                                                                                    |
| Select the dropdown                                                            | What is an instance?                                                                                                    |
|                                                                                | Select your project location (instance) ▼ GO                                                                                                    |
|                                                                                | You will need to register if your organization has not<br>used Aconex before, or if your organization has used<br>Aconex but in another part of the world.           |
|                                                                                | EU1 and UK1 instances<br>There are now two instances in Europe - EU1 and<br>UK1. If you're not sure which instance to register on,<br>check with your Project Owner. |
| Scroll down to "Australia/NZ (AU1)" and select                                 | Using Aconex for the first time?                                                                                                    |
|                                                                                | Register your organization                                                                                                    |

## with Aconex

#### What is an instance?

|     | Australia/NZ (AU1) ▼×     | GO |  |
|-----|---------------------------|----|--|
|     |                           |    |  |
|     | US & Latin America (US1)  |    |  |
|     | US Gov (US2)              |    |  |
|     | United Kingdom (UK1)      |    |  |
|     | Europe (EU1)              |    |  |
|     | Europe (UK1)              |    |  |
|     | Saudi Arabia (KSA1)       |    |  |
|     | Rest of Middle East (MEA) |    |  |
|     | Africa (UK1)              |    |  |
| siı | Mainland China (CN1)      |    |  |
|     | Rest of Asia (HK1)        |    |  |
|     | Australia/NZ (AU1)        |    |  |
| u   | AU Gov (AU2)              |    |  |
|     | ALDAR (EU1)               |    |  |

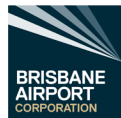

| Now select the icon "Go"                                                                                                    | Using Aconex for the first time?                                                                                                    |
|----------------------------------------------------------------------------------------------------|----------------------------------------------------------------------------------------------------|
|                                                                                                    | Register your organization with Aconex                                                                                                    |
|                                                                                                    | What is an instance?                                                                                                    |
|                                                                                                    | Australia/NZ (AU1) ▼× GO                                                                                                    |
|                                                                                                    | You will need to register if your organization has not<br>used Aconex before, or if your organization has used<br>Aconex but in another part of the world.<br>EU1 and UK1 instances |
|                                                                                                    | There are now two instances in Europe - <b>EU1</b> and <b>UK1</b> . If you're not sure which instance to register on, check with your Project Owner.                                |
| You will now be presented with an online form from Orac                                                                                                    | cle Aconex (Aconex)                                                                                                    |
| Please place your full correct organisation name here.<br>i.e., Brisbane Airport Corporation Pty Ltd (not<br>Brisbane Airport)                                        | Organization Name                                                                                                    |
| I he above is the legal entity that will be responsible<br>for the users accessing the services under this<br>organization.                                           | Note: It must be a single legal entity (i.e.: it cannot be multiple legal entities, departments, groups, alliances or similar).                                                     |
| Insert your ABN here                                                                                                    | Company Registration Number                                                                                                    |
| Insert your organisations official street address here                                                                                                    | Address                                                                                                    |
| Insert your organisations official City/Suburb address here                                                                                                    | City/Suburb                                                                                                    |
| Insert your organisations official State address here.<br>i.e., QLD                                                                                                   |                                                                                                    |
| Select the correct country from the dropdown                                                                                                    | - Select V                                                                                                    |
| Insert your Postcode here                                                                                                    | Postcode                                                                                                    |
| Insert your organisations website URL (website address) here                                                                                                    | Website (optional)                                                                                                    |
| Insert your organisations trading name here.<br>(This is the name that will be displayed in Aconex)                                                                   | Trading Name                                                                                                    |
| Insert an abbreviation for your organisations here.<br>The organisation abbreviation is a unique identifier for<br>your organisation. It is used as a prefix on       | BAC recommends 3 to 5 digits e.g. BAC-TREL1234                                                                                                    |
| correspondence numbers/document ID's etc.                                                                                                    | arraniaatiana Apanay Administrator)                                                                                                    |
| Insert you first name in the "Given Name" box then                                                                                                    |                                                                                                    |
| you last name in the "Family Name" box                                                                                                    | Given name Family name                                                                                                    |
| Insert your organisations email address here                                                                                                    | Email Address                                                                                                    |
| The next part of the form is to create your Aconex Login                                                                                                    | details                                                                                                    |
| Insert a username you would like to use.                                                                                                    | Login Name                                                                                                    |
| On occasion a username is already in use. BAC recommends if this happens tag your organisations abbreviation on the end of the username (e.g., JBloggs.BAC)           | Decement                                                                                                    |
| Now create a password that is easily remembered.<br><b>Note: -</b> The Password must be at least eight (8)<br>characters, include at least 2 numbers and 2<br>latters |                                                                                                    |
| letters.                                                                                                    | Paceword Confirm                                                                                                    |
| The confirm the password in the next box.                                                                                                    | Password Confirm                                                                                                    |

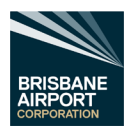

Read the "Terms of Use" section and select the "On behalf of my organization, I have read and agree to these terms of use" and select the checkbox. Dn behalf of my organization, I have read and agreed to these terms and conditions

Now select the "Register" Icon Register

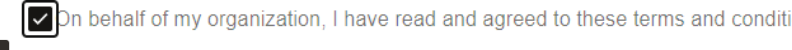

Aconex will now process your registration and will notify your organisations Aconex Administrator to state your organisations has now been registered. (This normally takes 1 working day)

#### 7.2 Logging onto Aconex

Once your organisation has received notification from Aconex to state that your organisation has been registered on the "Australia/NZ (AU1)" location, open your preferred internet browser and go to https://au1.aconex.com/Logon in the address bar.

This will open up the Aconex region Brisbane Airport Corporation is associated with.

Now you will be presented with the following.

Enter your Login credentials and then your password.

If you have forgotten your login details or password, follow

Then select the "Log in" icon.

Section 7.2.1 Resetting your Password.

| ORACLE<br>Aconex                      |      |
|---------------------------------------|------|
| Australia/New Zealand                 |      |
| Login Name                            |      |
| JBloggs.BAC                           |      |
| Password                              |      |
|                                       | show |
| Log in                                |      |
| Forgotten your Login Name / Password? |      |
| Access Aconex via your company's net  | work |

Log in with Oracle Construction and Engineering

Select the project from the Project Selector at the top of the page to select your project.

#### 7.2.1 Resetting your Password

If you have forgotten your username or password,

- select the "Forgotten your Login Name / Password?" text. • This will open up the reset password page.
- Either insert your login name (if you know it) or your • organisation email address and select the go icon
- You will then receive details via your organisations email system on how to reset your password.

| ORACLE Aconex      | 🔺 ACX@BAC 🗸          |
|--------------------|----------------------|
| 🗸 Tasks 🛛 🛱 Models | Q                    |
| My Tasks           | ACX Agreements       |
| Q.                 | ACX Software Distrib |

| show   |
|--------|
|        |
| Log in |

| Reset Password |       |
|----------------|-------|
| Login Name     | Go Go |
| OR             |       |
| Email Address  | 🔨 Go  |

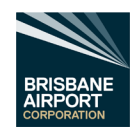

#### 8. User Accounts for your Organisation

While your organisation may have multiple projects utilising Aconex, a single user account can be selected for individual projects or a multitude of projects within your organisation.

Aconex has made it easy to create a new account(s) for personnel within your organisation.

Note: - Your Aconex System Administrator can only create new users within your own organisation.

#### 8.1 Creating a New User

Follow the instructions below to create a new Aconex user for your organisation.

Note: - Your Organisations Aconex Administrator should be responsible for Insiahts

creating a new user for your organisation.

- Login to Aconex (follow section 7.2 Logging onto Aconex) .
- Select any project. •
- Select the "Setup" icon (within the blue title bar)
- Then select "Create User".

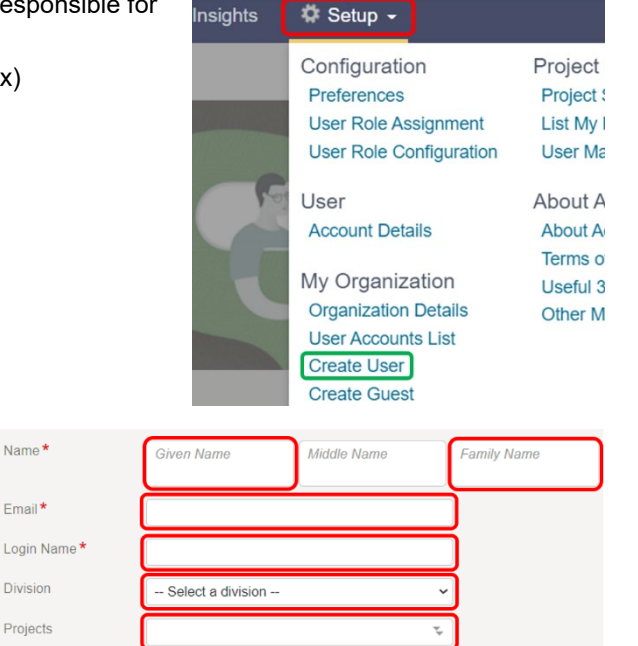

The "Invite New User" page opens.

- Input the first name of the personnel within the • "Given Name" field
- Input the last name of the personnel within the • "Family Name" field
- Insert the personnel's organisation email address • within the "Email" field.
- Now create a Login Name within the "Login Name" • field.
  - If a Login Name selected has already been used, double check the new user does not have an existing account within your organisation, if not then BAC recommends adding the Organisation Abbreviation on the end of the username (e.g., JBloggs.BAC)

Name\*

Email\*

Division

Projects

Language

- Now select which Division from the "Division" dropdown you require the user to be a part of. •
- Now select the "Projects" selector

The Project Selection pop-out will appear.

- Select which project you wish for the new user to be team member of
  - Note: to select multiple projects, press the "Shift" key on your keyboard (keep pressed) and select the projects
- Once all projects have been selected select the ">>" icon, this will move the project names selected to the "Selected Projects" field
- Now select the "OK" Icon and the screen will revert back to the "Invite New User" page.
- Do Not change the Language. •
- Now select the "Invite" icon (top right-hand corner)

You have just created a new user for your organisation.

Note: - User creation is a multi-step process.

When you send the invitation, the user receives an activation link via email. They click that activation link to complete the registration process. Until the account is activated it will not be visible to other organisations.

Invite

| Selected Projects |
|-------------------|
| ۹ .               |
|                   |
|                   |
| <<                |
|                   |
| •                 |
| ext >             |
|                   |

English (United Kingdom)

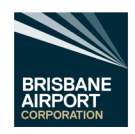

Project Directory

al Dir

0-0 of 0 search results

Cance

### 8.2 Adding an Existing user to a Project.

Follow the instructions below to add an Aconex user to a project.

Note: - Your Organisations Aconex Administrator should be responsible for adding a user for your organisation to a project.

**ORACLE** Aconex

Doc

Models

✓ Tasks

My Tasks

Q

/ Tasks

Project

Job Title

Search - Directory

- Login to Aconex (follow section 7.2 Logging onto Aconex)
- Select the project from the Project Selector at the top of the page.
- Now select the "Directory" dropdown, then "Project Directory"
- The Project Directory (Project Participants) page opens.
- Verify there is a green line under "Project".
- Enter the first name in the Given / Group Name field
- Enter the Last name in the Family Name field
- Now select the "Search" icon
   Search

trying to add to the project.

.

Is 0-0 of 0 search results appears, you have confirmed the user is currently not part of the project.

- Now select "Invite user" icon on this page.
- User / Group
   User / Group

   Project
   Ordent

   Organization Name
   Division

   Given / Group Name
   Family Name

   Job Title
   Search for Users...

   Search for Users...
   Search for Users...

ACX@BAC

ACX Agreements

ACX Software Distrib

て Workflow

Q

Tenders

Scroll down to the correct user and select. Verify this is the correct user.

Insert the full users name within the "Users" field.

Aconex will automatically search for the user you are

- You are now presented with the "Invite User" Dialogue screen.
- Select the "Send email notification" Checkbox. The "Message" field opens.
- Modify message if required.
- Double check all invites are correct.
- Select the "Invite "x" user" icon.

You now have added that user to the selected project.

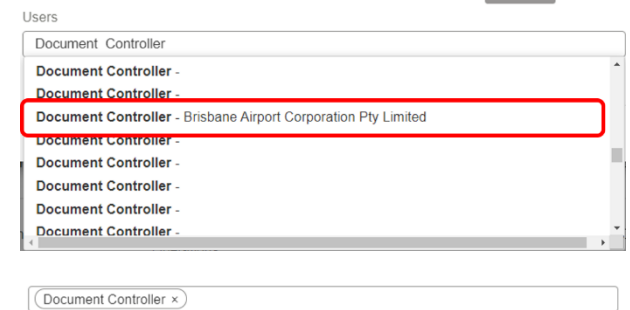

| Send email notification                                                                |     |
|----------------------------------------------------------------------------------------|-----|
| SSAGe                                                                                  |     |
| elcome to the Project Services - Test Project                                          |     |
| conex is a cloud platform for managing the information and processes across this proje | ct. |
|                                                                                        |     |
|                                                                                        |     |
|                                                                                        |     |
|                                                                                        |     |
|                                                                                        |     |
|                                                                                        | 1   |

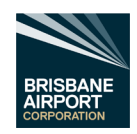

# 9. Tenders – Aconex Registered Companies

### 9.1 Opening a Tenders Invite from your Organisations Email System

Follow the steps below to open an invitation to tender via your email system.

- Open the invite email from Aconex in your organisations email system (for example, Microsoft Outlook)
- Click on the link to open the tender invitation.

| 1    |                                                                   |
|------|-------------------------------------------------------------------|
|      | Hotel VIP To view this invitation please click on the link below. |
|      | Fire safety systems                                               |
|      | VIP-FS-0002                                                       |
|      | Document Control                                                  |
| eru  | Miquel Ramos, Atroller, Majestic Builders                         |
|      | armos - Yarti Ltda (mramos@yarti.com)                             |
| na C | Date 28/06/2013 5:00:00 PM EST (GMT +10:00)                       |

ORACLE

Aconex

Lift Lobby - Pe

Lift Lobby - Mezza

Lift Lobby - Standard Japanese Style Fitout

Lift Lobby - Standard Japanese Style Fitout

This should automatically open your chosen internet browser at the correct login page for Aconex.

 Log in to Aconex by entering your Login Name and Password and click the "Log in" icon.

|                   |             | Austra   | alia/New Zealan                          | d                        |                              |                   |
|-------------------|-------------|----------|------------------------------------------|--------------------------|------------------------------|-------------------|
|                   | 1           | Login    | Name                                     |                          |                              | $\overline{}$     |
|                   |             | JBlog    | jgs.BAC                                  |                          |                              |                   |
|                   |             | Passv    | vord                                     |                          |                              |                   |
|                   |             | •••••    |                                          |                          |                              | show              |
|                   |             |          |                                          | Log in                   |                              |                   |
|                   |             | Forgo    | tten your Login                          | Name / F                 | assword?                     |                   |
|                   |             | Ad       | ccess Aconex vi                          | ia your co<br>Constructi | ompany's net<br>on and Engir | work              |
|                   |             |          |                                          | Closing: 07/0            | 04/2016 6:30:00 AM A         | EST (GMT +10:00)  |
|                   |             |          | Cre                                      | ate RFI D                | ecline Invitation            | Create Submission |
|                   |             |          | Version                                  | 3                        |                              |                   |
| Lift Lobby        | y - All Flo | ors      | Lock Box                                 |                          |                              |                   |
| estic<br>ecadence |             |          | Organization Status<br>Aconex Submission | Enabled                  |                              |                   |
| ownload           | Print R     | equest   |                                          |                          |                              |                   |
|                   | J           |          |                                          |                          |                              |                   |
| No                | Rev         | Title    |                                          |                          | Discipline                   | Туре              |
| 98                | в           | Lobby Fk | or Plan                                  |                          | Internal Fitout              | Drawing           |
| G                 | D           | TITLE &  | EGEND SHEET                              |                          | Architectural                | Drawing           |
| 0                 | c           | COVER    | HEET & LEGEND                            |                          | HAVAC                        | Drawing           |

- On the Invitation tab, you can review the details of the tender and respond to the invitation.
- Select the Zip Download to save to an appropriate location on your organisation's computer/network.
  - third party software will be required to unzip the saved file.
- Or select the individual file icons to open the individual elements within the tender and save to an appropriate location on your organisation's computer/network.

VIP-FO-0001

a.

8

Internal Fit Out Package -Majestic X Patrick O'Leary - Ma Tim Yeung - Majestic X Hoang Tuan Anh - D X Hoang Tuan Anh - D

Title

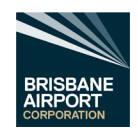

#### 9.2 Opening a Tender Invite from the Aconex Tender Module

Follow the steps below to open an invitation to tender via the Aconex Tender Module.

- Open the Oracle Aconex the page Aconex Australia/New Zealand Login (https://au1.aconex.com/Logon)
- Log in to Aconex by entering your Login Name and Password and select the "Log in" icon.

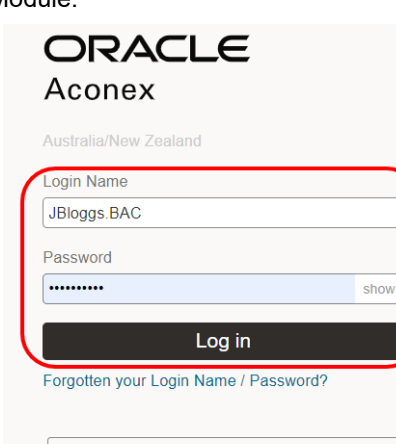

Access Aconex via your company's network

ACX@BAC

ACX Agreements

Q

**ORACLE** Aconex

Models

Tasks

My Tasks

Log in with Oracle Construction and Engineering

- Select the project from the Project Selector at the top of the page.
- Now select the Tenders Module dropdown and select "Invitations".

| (                             | ג           |                  |          |                          | The P<br>ACX So        | roject 4<br>oftware D | istrib          |           |       |
|-------------------------------|-------------|------------------|----------|--------------------------|------------------------|-----------------------|-----------------|-----------|-------|
|                               | l           | 🔺 Mail           |          | 👫 Te                     | nders                  | - <del>-</del> -      | Workf           | ows       |       |
| P<br>P                        | <b>0</b> 64 |                  | a Tender | Searc<br>Invita<br>Draft | ch<br>ations<br>s      | С                     | nt s            |           | ar    |
| Invitatio<br>Search<br>Status | es Draft    |                  | 2        |                          |                        |                       |                 | Close     | Swedt |
| Tender No                     |             | TE-Version       | 11582    | r Organitzation          | Infator Contact        | Open Oate             | Closing Date    | Days Left | 00415 |
| Attach                        | ments (     | 10) Zip Download | Print R  | equest                   |                        |                       |                 |           |       |
|                               | File        | Document No      | Rev      | Title                    |                        |                       | Discipline      | Туре      |       |
| 0                             |             | 581-AWD-098      | в        | Lobby Floor Plan         |                        |                       | Internal Fitout | Drawing   |       |
|                               |             | A-1000-DWG       | D        | TITLE & LEGEND           | SHEET                  |                       | Architectural   | Drawing   |       |
| 0                             |             | 14 0000-D VG     | с        | COVER SHEET &            | LEGEND                 |                       | HVAC            | Drawing   |       |
| 0                             |             | 10-9001          | A        | Lift Lobby - Pentho      | ouse Japanese Style F  | itout                 | Internal Fitout | Drawing   |       |
| 0                             |             | ID-9002          | A        | Lift Lobby - Mezza       | nine Japanese Style P  | itout                 | Internal Fitout | Drawing   |       |
| 0                             |             | ID-9003          | A        | Lift Lobby - Standa      | ard Japanese Style Fit | out                   | Internal Fitout | Drawing   |       |
| 0                             |             | ID-9004          | A        | Lift Lobby - Standa      | ard Japanese Style Fit | put                   | Internal Fitout | Drawing   |       |
| 0                             | -           | ID-9005          | A        | Lift Lobby - Recept      | tion Japanese Style Fi | tout                  | Internal Fitout | Drawing   |       |
| 0                             |             | JS-5001          | в        | Notes & Legends          |                        |                       | Internal Fitout | Shop Dr.  | awing |

- Select the correct Tender No.
- Select the Zip Download to save to an appropriate . location on your organisation's computer/network.
  - third party software will be required to unzip the saved file.
- Or select the individual file icons to open the individual elements within the tender and save to an appropriate location on your organisation's computer/network.

#### 9.3 Assessing a Tender

To assess a tender your organisation has been invited to, follow either section 9.1 Opening a Tenders Invite from your Organisations Email System or section 9.2 Opening a Tender Invite from the Aconex Tender Module. Once you have followed the above, review all the information provided by Brisbane Airport Corporation through the

If you require more information/clarification on any information to enable a complete/accurate tender, follow section 9.3.1 Create a Tender Request for Information.

When all information available is assessed and you wish to submit a tender follow section 9.3.3 Create a Response to the Tender.

tender module.

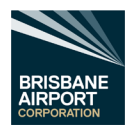

When all information available is assessed and you <u>do not</u> wish to submit a tender, follow section 9.3.4 Decline the Invitation to Tender

### 9.3.1 Create a Tender Request for Information

Note:-

All Tender Requests for Information must be issued via the Aconex Tender Module within Aconex <u>and not</u> the Mail Module within Aconex.

All Responses to Tender Request for Information must also be completed within the Aconex Tender Module <u>and</u> <u>not</u> the Aconex Mail Module.

Once the information has been assessed (see section 9.3 Assessing a Tender) and a clarification or more information is required to provide Brisbane Airport Corporation a valid tender, select the "Create RFI" icon.

The RFI page will now open.

- Enter the subject of the Request for Information (RFI) within the "Subject" field.
- Enter in the body field, the request/clarification of all information required to complete a tender.

|                          |                                                                                                    | (ami (10.00)         | 20 00 0 0 0 0 0 0 0 0 0 0 0 0 0 0 0 0 0                         |
|--------------------------|----------------------------------------------------------------------------------------------------|----------------------|-----------------------------------------------------------------|
|                          | Create RFI Dec                                                                                                    | line Invitation      | Create Submission                                               |
| Invitation RFI<br>Attach | Addenda Submissions                                                                                                    | - Closing: 2503      | 2021 12:00:00 PM EST (GMT +10:00) 22 days 0 hrs 43 mins<br>Send |
| Tender RFI (Cont         | idential)                                                                                                    | ration)              | Ê                                                               |
| Bcc                      | A Jane Doe (ACME)     Solution State of the second state of the second state of t |                      | 富富富富                                                            |
| Tender No                | BAC-FS1-0001                                                                                                    |                      | *                                                               |
| Tender Title             | Test Tender 1                                                                                                    |                      |                                                                 |
| Subject *                | This is where the RFI Subject is input                                                                                                    |                      |                                                                 |
|                          | Verdana • 12 • B I U                                                                                                    | <u>A</u> •⊠• ≔ ≔ = = | ⊞• 💼• ≣• More•                                                  |
|                          | This is where the Request for Information                                                                                                    | in whole is input.   |                                                                 |

ttach Local File

Browse ...

20/09/2014 12:00:00 DM EET (CMT : 10:00) 25 de

If any files need to be attached to support your Request for Information, select the "Attach" icon.

- Select the "Browse" icon and browse to the file location on your computer/ organisations network, select the file, then select the "Open" icon.
- If more than one file is required for the RFI, select "Attach another file".
- If a file has been attached by mistake, select the "Remove" icon.
- Now select the "Attach" Icon to upload all the selected files.
- Verify all sections are complete and all attached files are present and correct, then select the "Send" icon.

**Note: -** Commercially sensitive information should not be sent within an RFI.

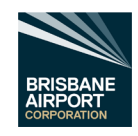

### 9.3.2 Responding to a Tender Request for Information.

When a company receives a Tender Request for Information (TRFI), the Aconex Tender Module will notify the recipient of the TRFI via the Aconex Mail system (which in turn, the Aconex Mail system should notify you through email via your corporate email system).

• Select the TRFI no ID at the top of the email.

| You've received a new | tender RF 123456-TRFI-000001                              |
|-----------------------|-----------------------------------------------------------|
| Project               | BAC Sandbox                                               |
| Title                 | this is a test                                            |
| Tender No             | this is a test                                            |
| Bcc                   | Mr Marcus Waite, for testing only                         |
| From                  | Mr Marcus Waite, Brisbane Airport Corporation Pty Limited |
| Sent                  | 15/06/2021 11:27:55 AM AEST (GMT +10:00)                  |
| Subject               | testing for guide - can this be completed?                |

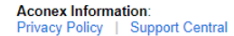

Forward

Invitation RFIs Addenda

Sub

DO NOT select "Reply" on the email.

This will then open the TRFI within the Tender Module. Note the headings "Invitation", "RFI's" (Underlined), "Addenda", and "Submission". This is an indication that you are in the Aconex Tender module.

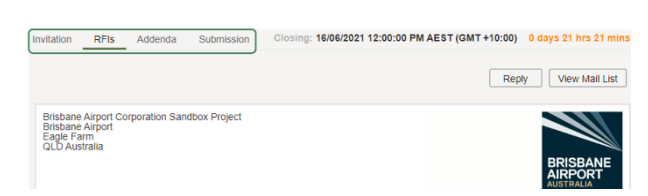

16/06/2021 12:00:00 PM AEST (GMT +10:00)

Assess the TRFI and respond accordingly by following the steps below.

• Select the Reply Icon at the top right of the page

| Brisbane Airport Corporation Sandbox Project<br>Brisbane Airport<br>Egisteme Airport<br>GLD Australia<br>Tender RFI (Confidential)                                                                                                    | BRISBANE                                |
|----------------------------------------------------------------------------------------------------|-----------------------------------------|
| Tender RFI (Confidential)                                                                                                    | AUSTRALIA                               |
|                                                                                                    | 123456-TRFI-000001                      |
| From Mr Marcus Waite - Brisbane Airport Corporation Pty Limited                                                                                                    |                                         |
| Sent 15/06/2021 11:27:55 AM AEST (GMT +10:00)                                                                                                    |                                         |
| Status N/A                                                                                                    |                                         |
| Tender No This is a test                                                                                                    |                                         |
| Tender Title this is a test                                                                                                    |                                         |
| Subject testing for guide - can this be completed?                                                                                                    |                                         |
| Message<br>His is test anal                                                                                                    |                                         |
|                                                                                                    |                                         |
|                                                                                                    |                                         |
| This will then open the correspondence body papel                                                                                                    | Send                                    |
| This will then open the correspondence body panel.                                                                                                    | - Cond                                  |
| Note the heading has changed from "Tender RFI                                                                                                    |                                         |
| (Confidential)" to Response to Tender REI                                                                                                    |                                         |
|                                                                                                    |                                         |
| (Confidential)".                                                                                                    |                                         |
| Insert your rophy within the body field of the Total The Total The Total The Total The Total The Total The Total The Total The Total Total The Total Total The Total Total Tot      |                                         |
| Insert your reply within the body held of the                                                                                                    |                                         |
| Subject* Re: testing for guide - can this be completed?                                                                                                    |                                         |
| Response to Tender RFI                                                                                                    |                                         |
| Response to Tender RFI                                                                                                    | ≝ • More •                              |
| Response to Tender RFI<br>Attach supporting references via the Attach Icon<br>Attach (in the top left-hand corner of the page)                                                                                                    | E • More •                              |
| Response to Tender RFI<br>Attach supporting references via the Attach Icon<br>Attach (in the top left-hand corner of the page)<br>Re: testing for guide - can this be completed?<br>Versina - 12 - B I U A - 12 - I I U A - 12 - I I I U A - 12 - I I U A - 12 - I I U A - | E • More •<br>ation via the attach icon |
| Response to Tender RFI<br>Attach supporting references via the Attach Icon<br>Attach (in the top left-hand corner of the page)<br>- This will only attach documents from local                                                                                                    | tion via the attach icon                |
| Response to Tender RFI<br>Attach supporting references via the Attach Icon<br>Attach (in the top left-hand corner of the page)<br>- This will only attach documents from local<br>company storage as this is a confidential item                                                                                                    | E • More•                               |
| Response to Tender RFI Attach supporting references via the Attach Icon Attach (in the top left-hand corner of the page) This will only attach documents from local company storage as this is a confidential item the store of the page at the store of the page at the store of the store of the store of the page at the store of the store of the store o                | The stack icon                          |
| Response to Tender RFI Attach supporting references via the Attach Icon Attach supporting references via the Attach Icon Attach (in the top left-hand corner of the page) This will only attach documents from local company storage as this is a confidential item thus the supporting elements cannot be stored Body                                                                                                    | The attach icon                         |
| Response to Tender RFI Attach supporting references via the Attach Icon Attach (in the top left-hand corner of the page) This will only attach documents from local company storage as this is a confidential item thus the supporting elements cannot be stored within the Aconex Document Module. Ret testing for guide - can this be complete? Ret testing for guide - can this be complete? Ret testing for guide - can this be compl                                                                                                    | R More -                                |

When you have finalised your response to the Tender Request for Information, select the "Send" icon send on the top right-hand of the page.

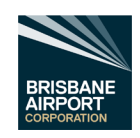

Attach

Remov

(GMT +10:00) 22 days 0 hrs 43 min

Create Submission

Browse...

Create Submiss

25/03/2021 12:00:00 PM EST (GMT +10:00) 22 days 0 hrs 43 mins

**Decline Invitation** 

### 9.3.3 Create a Response to the Tender

Once the information has been assessed (see section 9.3 Assessing a Tender) and you wish to respond to a tender select the "Create a Submission" icon.

The Tender submission page will now open.

Enter your tender response within the Cover letter field.

### BAC-FS1-0001 – Test Tender, Your Project

| Invitation    | RFIs Add     | enda Submission         | Closing: 25/03/2021 12:00:00 PM EST (GMT +10:00) 22 days 0 hrs 43 mins |
|---------------|--------------|-------------------------|------------------------------------------------------------------------|
|               |              |                         | Send                                                                   |
| Tender No BAC | C-FS1-0001   |                         |                                                                        |
| Title Tes     | t Tender     |                         |                                                                        |
| To X= Joe     | Bloggs – Bri | sbane Airport Corporati | 'n                                                                     |
| Cover Letter* |              |                         |                                                                        |
| Thank you for | the opportun | ity to tender for this  |                                                                        |
|               |              |                         |                                                                        |
|               |              |                         |                                                                        |
|               |              |                         |                                                                        |
|               |              |                         |                                                                        |
|               |              |                         |                                                                        |

Closing:

Create RFI

To attach files to support your tender, select the "Attach" icon.

- Select the "Browse" icon and browse to the file location on your computer/ organisations network, select the file, then select the "Open" icon.
- If more than one file is required for the RFI, select "Attach another file".
- If a file has been attached by mistake, select the "Remove" icon.
- Now select the "Attach" Icon to upload all the selected files.
- Verify all sections are complete and all attached files are present and correct, then select the "Send" icon.

A confirmation massage will appear on the page to confirm that a tender has been submitted. Select "OK" once read.

Closing:

Create RFI

### 9.3.4 Decline the Invitation to Tender

Once the information has been assessed (see section 9.3 Assessing a Tender) and you wish to decline a tender invite, select the "Decline Invitation" icon.

The Decline Tender Invitation page will now open.

Please input the reason why your organisation has declined the invitation within the "Provide a comment for the tender initiator:" field.

Note: - Maximum of 255 characters.

 Decline Tender Invitation
 ×

 Image: Comparison of the second state of the invitation, you will not be able to create a submission. Do you wish to proceed?

 Provide a comment for the tender initiator:

25/03/2021 12:00:00 PM EST (GMT +10:00) 22 days 0 hrs 43 mins

**Decline Invitation** 

Then select the "OK" icon.

A confirmation massage will appear on the page to confirm that you have declined the invitation.

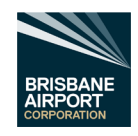

# 10. Tenders – Non-Aconex Registered Companies

While Brisbane Airport Corporation recommends that your organisation is registered with Aconex (refer to section 7.1 New Organisations and Users), it is possible to assess and tender without being registered via Aconex.

10.1 Open a Tender Invite via your Organisations Email System

Follow the steps below to open an invitation to tender via your email system.

- Open the invite email from Aconex in your organisations email system (for example, Microsoft Outlook)
- Click on the link to open the tender invitation.

| oject:   | Ter Under Invita - Hotel VIP - VIP-FS-0002                       |
|----------|------------------------------------------------------------------|
| NIN I    | Hotel VIP To view this invitation please click on the link below |
|          | Fire safety systems                                              |
| Pro      | VIP-FS-0002                                                      |
| ende     | Document Controll                                                |
| ender v  | Miquel Ramos, Introller, Majestic Builders                       |
| 0        | amos - Yarti Ltda (mramos@yarti.com)                             |
| losing ( | Date 28/05/2013 5:00:00 PM EST (GMT +10:00)                      |

On the Invitation tab, you can review the details of the tender and respond to the invitation.

| Invitation RFIs        | Addenda Submission                                     |                     | Closing: 07/04/2016 6:30:00 AM AEST (GMT +10:00) |                    |                   |
|------------------------|--------------------------------------------------------|---------------------|--------------------------------------------------|--------------------|-------------------|
|                        |                                                        |                     | Create RFI                                       | Decline Invitation | Create Submission |
| Tender No              | VIP-FO-0001                                            | Version             | 3                                                |                    |                   |
| Title                  | Internal Fit Out Package - Lift Lobby - All Floors     | Lock Box            |                                                  |                    |                   |
| Initiator Organization | Majestic                                               | Organization Status | s Submit                                         | ted                |                   |
| Initiator Contact      | X Patrick O'Leary - Majestic<br>X Tim Yeung - Majestic | Aconex Submission   | n Enable                                         | d                  |                   |
| То                     | X Hoang Tuan Anh - Decadence                           |                     |                                                  |                    |                   |

- Select the Zip Download to save to an appropriate location on your organisation's computer/network.
  - third party software will be required to unzip the saved file.
- Or select the individual file icons to open the individual elements within the tender and save to an appropriate location on your organisation's computer/network.

If you require more information/clarification on any information to enable a complete/accurate tender, follow section 10.2 Non-Aconex Registered – Tender Request for Information.

When all information available is assessed and you wish to submit a tender follow section 10.4 Non-Aconex Registered – Create a Response to the Tender.

When all information available is assessed and you <u>do not</u> wish to submit a tender, follow section 9.3.4 Decline the Invitation to Tender

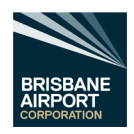

# 10.2 Non-Aconex Registered – Tender Request for Information

### Note:-

All Tender Requests for Information must be issued via the Aconex Tender Module within Aconex <u>and not</u> the Mail Module within Aconex.

All Responses to Tender Request for Information must also be issued within the Aconex Tender Module <u>and not</u> the Aconex Mail Module.

Follow the steps below to open an invitation to tender via your email system.

- Open the invite email from Aconex in your organisations email system (for example, Microsoft Outlook)
- Click on the link to open the tender invitation.
- Select the "RFIs" icon at the top of the page.
- The select "Create RFI" icon.

The RFI page will now open.

- Enter the subject of the Request for Information (RFI) within the "Subject" field.
- Enter in the body field, the request/clarification of all information required to complete a tender.

|           | Hotel VIP                         | iew this invitation please click on the link below |
|-----------|-----------------------------------|----------------------------------------------------|
|           | Fire safety systems               |                                                    |
|           | VIP-FS-0002                       |                                                    |
| Inde      | Document Controll                 |                                                    |
| nder u    | Miguel Ramos                      | Majestic Builders                                  |
| >         | uarnos - Yarti I                  | Ltda ( mramos@yarti.com )                          |
| osing D   | Date 28/06/2013 5:00:00 Pt        | M EST (GMT +10:00)                                 |
| onex Infi | ormation:<br>cy   Support Central | man fami , read                                    |

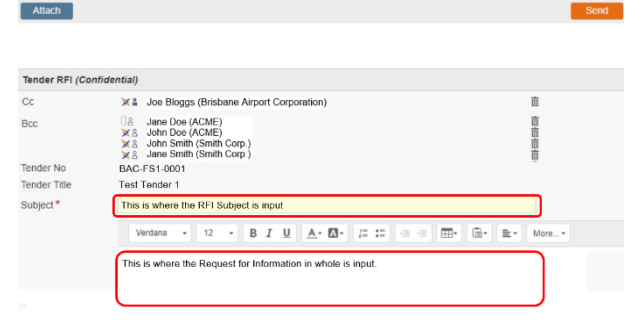

If any files need to be attached to support your Request for Information, select the "Attach" icon.

- Select the "Browse" icon and browse to the file location on your computer/ organisations network, select the file, then select the "Open" icon.
- If more than one file is required for the RFI, select "Attach another file".
- If a file has been attached by mistake, select the "Remove" icon.
- Now select the "Attach" Icon to upload all the selected files.
- Verify all sections are complete and all attached files are present and correct, then select the "Send" icon.

**Note: -** Commercially sensitive information should not be sent within an RFI.

Attach

×

tach Local F

Browse.

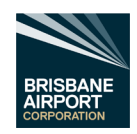

#### 10.3 Non Aconex Registered – Responding to a Tender Request for Information.

When a company receives a Tender Request for Information (TRFI), the Aconex Tender Module will notify the recipient of the TRFI via the Aconex Mail system (which in turn, the Aconex Mail system should notify you through email via your corporate email system).

Select the TRFI no ID at the top of the email.

| 'ou've received a new tender RF 123456-TRFI-000001 |                                                           |  |  |
|----------------------------------------------------|-----------------------------------------------------------|--|--|
| Project                                            | BAC Sandbox                                               |  |  |
| Title                                              | this is a test                                            |  |  |
| Tender No                                          | this is a test                                            |  |  |
| Bcc                                                | Mr Marcus Waite, for testing only                         |  |  |
| From                                               | Mr Marcus Waite, Brisbane Airport Corporation Pty Limited |  |  |
| Sent                                               | 15/06/2021 11:27:55 AM AEST (GMT +10:00)                  |  |  |
| Subject                                            | testing for guide - can this be completed?                |  |  |

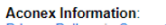

Aconex Information: Privacy Policy | Support Central

Forward

on RFIs Addenda Sub

DO NOT select "Reply" on the email.

This will then open the TRFI within the Tender Module. Note the headings "Invitation", "RFI's" (Underlined), "Addenda", and "Submission". This is an indication that you are in the Aconex Tender module.

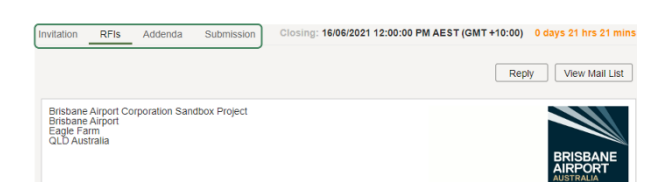

Assess the TRFI and respond accordingly by following the steps below.

Select the Reply Icon at the top right of the page

|       |                                                                |                                                                          | repry view wait List                                                                                          |
|-------|----------------------------------------------------------------|--------------------------------------------------------------------------|----------------------------------------------------------------------------------------------------|
|       |                                                                | Brisbane Airport Corp<br>Brisbane Airport<br>Eagle Farm<br>QLD Australia | oration Sandbox Project                                                                                       |
|       |                                                                | Tender RFI (Confider                                                     | tial) 123456-TRFI-000001                                                                                      |
|       |                                                                | From                                                                     | Mr Marcus Waite - Brisbane Airport Corporation Pty Limited                                                    |
|       |                                                                | Sent                                                                     | 15/06/2021 11:27:55 AM AEST (GMT +10:00)                                                                      |
|       |                                                                | Status                                                                   | N/A                                                                                                    |
|       |                                                                | Tender No                                                                | this is a test                                                                                                |
|       |                                                                | Tender Title                                                             | this is a test                                                                                                |
|       |                                                                | Subject                                                                  | testing for guide - can this be completed?                                                                    |
|       |                                                                | Message                                                                  |                                                                                                    |
|       |                                                                | this is a test email                                                     |                                                                                                    |
|       |                                                                |                                                                          |                                                                                                    |
| This  | will then open the correspondence body panel.                  | Attach                                                                   | Send                                                                                                    |
| Not   | the heading has change from "Tender PEI                        |                                                                          | 7                                                                                                    |
| 11010 |                                                                |                                                                          |                                                                                                    |
| (Col  | nfidential)" to Response to Tender RFI                         | Response to Tender                                                       | RFI (Confidential)                                                                                            |
| (Co   | nfidential)".                                                  | То *                                                                     | X Mr Marcus Waite - Brisbane Airport Corporation Pty Limited                                                  |
| 1     |                                                                | Tender No                                                                | this is a test                                                                                                |
| •     | Insert your reply within the body field of the                 | Tender Title                                                             | this is a test                                                                                                |
|       | Response to Tender RFI                                         | Subject*                                                                 | Re: testing for guide - can this be completed?                                                                |
|       |                                                                | $\boldsymbol{\mathcal{L}}$                                               | Verdana • 12 • B I U A• ⊠• 2= := 4E 4E ⊞• @• ≣• More•                                                         |
| •     | Attach supporting references via the Attach Icon               |                                                                          | Hi Joe Bloggs                                                                                                 |
|       | Attach (in the ton left-hand corner of the nade)               |                                                                          | this is where i would place my response, i would also attach any supporting documentation via the attach icon |
|       | (in the top left-hand comer of the page)                       |                                                                          | at the top left hand side of the screen.                                                                      |
|       | <ul> <li>This will only attach documents from local</li> </ul> |                                                                          | Kind Regards                                                                                                  |
|       |                                                                |                                                                          |                                                                                                    |
|       | company storage as this is a confidential item                 | Body                                                                     |                                                                                                    |
|       | thus the supporting elements cannot be stored                  |                                                                          | Former M Million                                                                                              |
|       | within the Aconex Document Module                              |                                                                          | Sent: 15/06/2021 11:27:55 AM AEST (GMT +10:00)                                                                |
|       |                                                                |                                                                          | To:<br>Mail Number: 123456-TRFI-000001                                                                        |
|       |                                                                |                                                                          |                                                                                                    |

When you have finalised your response to the Tender Request for Information, select the "Send" icon send on the top right-hand of the page.

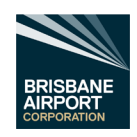

Attach

Attach Local File

Browse...

(GMT +10:00) 22 d

### 10.4 Non-Aconex Registered – Create a Response to the Tender

Once the information has been assessed (see section 10 Tenders – Non-Aconex Registered Companies) and you wish to respond to a tender select the "Create a Submission" icon.

The Tender submission page will now open.

• Enter your tender response within the Cover letter field.

| Create RFI                                                                                                    | Decline Invitation | Create Submission                                     |
|----------------------------------------------------------------------------------------------------|--------------------|-------------------------------------------------------|
|                                                                                                    |                    |                                                       |
| BAC-FS1-0001 - Test Tender, Your Proje                                                                                                | ct                 |                                                       |
| Invitation RIFIs Addenda Submission                                                                                                   | Closing: 25/03/2   | 021 12:00:00 PM EST (GMT +10:00) 22 days 0 hrs 43 min |
|                                                                                                    |                    | Send                                                  |
| Tender No         BAC-FS1-0001           Title         Test Tender           To         X = Joe Bloggs – Brisbane Airport Corporation |                    |                                                       |
| Cover Letter*                                                                                                    |                    |                                                       |
| Thank you for the opportunity to lender for this project.                                                                             |                    |                                                       |

To attach files to support your tender, select the "Attach" icon.

- Select the "Browse" icon and browse to the file location on your computer/ organisations network, select the file, then select the "Open" icon.
- If more than one file is required for the RFI, select "Attach another file".
- If a file has been attached by mistake, select the "Remove" icon.
- Now select the "Attach" lcon to upload all the selected files.
- Verify all sections are complete and all attached files are present and correct, then select the "Send" icon.

A confirmation massage will appear on the page to confirm that a tender has been submitted. Select "OK" once read.

Closing:

### 10.5 Non-Aconex Registered – Decline a Tender Invite

Once the information has been assessed (see section 10 Tenders – Non-Aconex Registered Companies) and you wish to decline a tender invite, select the "Decline Invitation" icon.

The Decline Tender Invitation page will now open.

- Please input the reason why your organisations have declined the invitation within the "Provide a comment for the tender initiator:" field.
  - Note: Maximum of 255 characters.

| Create RFI Decline Inv                                                                                                    | vitation                            | Create Submission              |
|----------------------------------------------------------------------------------------------------|-------------------------------------|--------------------------------|
|                                                                                                    |                                     |                                |
| Decline Tender Invitation                                                                                                 |                                     | ×                              |
| You are about to decline this invitation of Once you decline the invitation, you will submission. Do you wish to proceed? | on behalf of yo<br>I not be able to | ur organization.<br>o create a |
| Provide a comment for the tender initiator:                                                                               |                                     |                                |
|                                                                                                    |                                     |                                |
|                                                                                                    |                                     |                                |
|                                                                                                    |                                     |                                |
|                                                                                                    |                                     |                                |
|                                                                                                    |                                     |                                |
|                                                                                                    | ОК                                  | Cancel                         |

25/03/2021 12:00:00 PM EST (GMT +10:00) 22 days 0 hrs 43 mins

• Then select the "OK" icon.

A confirmation massage will appear on the page to confirm that you have declined the invitation.

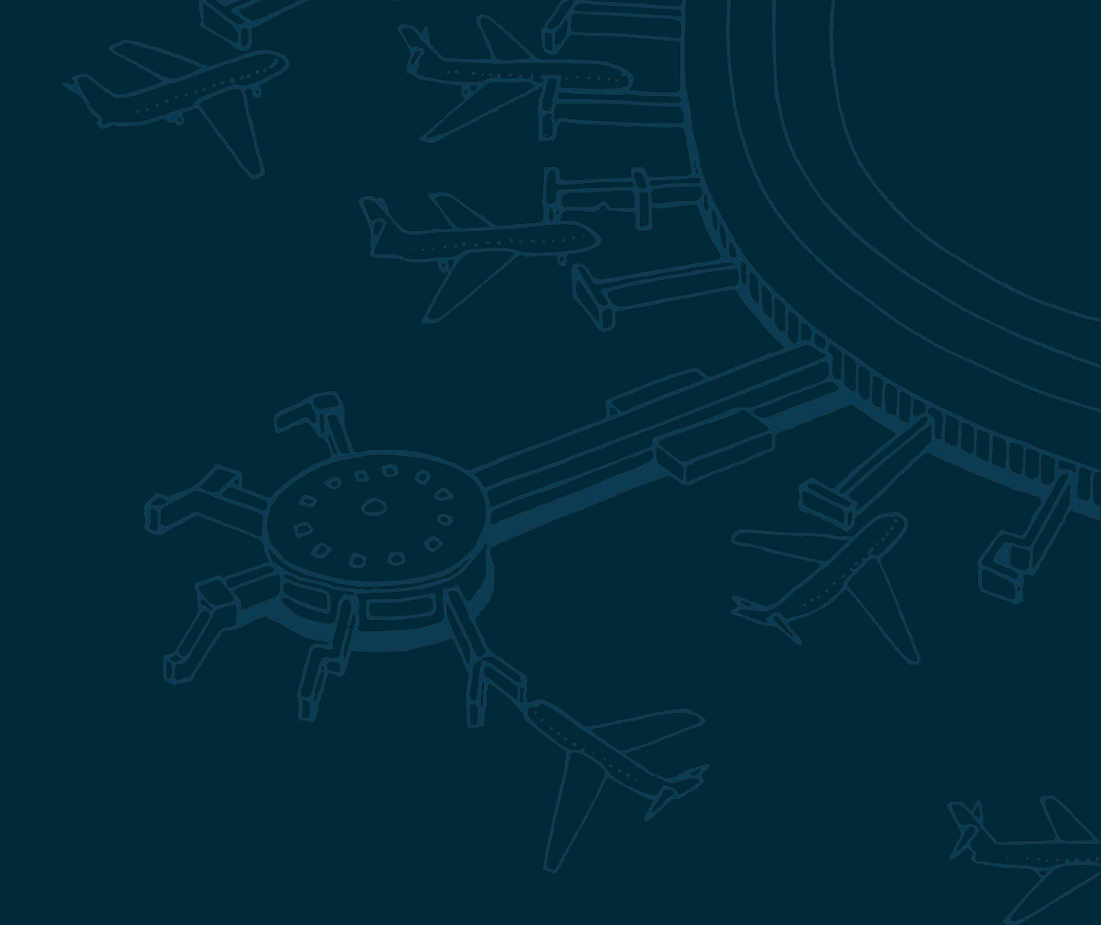

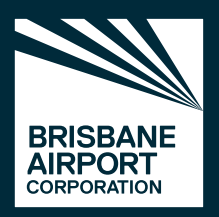

Brisbane Airport Corporation 11 The Circuit, Brisbane Airport QLD 4008 PO Box 61, Hamilton Central QLD 4007